# Resolución de problemas con alerta de error de CCXToCUICEngineSync

## Contenido

Introducción Prerequisites Requirements Componentes Utilizados Problema Verificación Desde registros Desde CLI Solución Identificar las entidades que pertenecen al usuario Eliminar el usuario de CUIC

# Introducción

Este documento describe cómo resolver el problema con las alertas RTMT de error de CCXToCUICEngineSync debido a los usuarios inactivos en Cisco Unified Contact Center Express (UCCX).

## Prerequisites

## Requirements

Cisco recomienda que tenga conocimiento sobre estos temas:

- Cisco Unified Intelligence Center (CUIC)
- Cisco Unified Contact Center Express (UCCX)
- Cisco Unified Communications Manager (CUCM)

### **Componentes Utilizados**

Este documento no tiene restricciones específicas en cuanto a versiones de software y de hardware.

The information in this document was created from the devices in a specific lab environment. All of the devices used in this document started with a cleared (default) configuration. Si tiene una red en vivo, asegúrese de entender el posible impacto de cualquier comando.

# Problema

Por lo general, cuando un agente o supervisor deja la organización o se traslada a una nueva función de modo que ya no forma parte del Contact Center.

En este escenario, puede eliminar el usuario local de CUCM o AD (para integraciones LDAP) con la suposición de que el usuario se elimina de CCX.

Sin embargo, tenga en cuenta que el usuario aún existe en CUIC. Al intentar eliminar el usuario de CUIC, se produce un error en caso de que el usuario sea propietario de una o más entidades de CUIC, como paneles, informes, informes personalizados, listas de valores, etc.

#### Comprobación rápida

Inicie sesión en **Cisco Unified Intelligence Center > Configurar > Usuarios** y busque los usuarios eliminados.

| altalta<br>cisco | Cisco Unified Intelligence Center |                                 |               |                 |               | Super Admin |   |
|------------------|-----------------------------------|---------------------------------|---------------|-----------------|---------------|-------------|---|
| n<br>Home        | Users                             |                                 |               |                 |               | C           | ) |
| Analyzer         | Q anie 🛞                          | All Administrators 1 Inactive 0 |               |                 | Ċ             | Create User |   |
|                  | User Name                         | Last Name, First Name           | Administrator | Report Designer | Report Viewer | Actions     |   |
| Dashboards       | CCX\anie                          |                                 |               | ۲               | 0 8           |             |   |

En este caso, se activa una alerta cuando falla la sincronización entre CCX y CUIC.

RTR: El usuario con ID de usuario:anie no se pudo sincronizar con CUIC. Ejecute el comando CLI sync para solucionar el problema.

ID de aplicación: Motor de Cisco Unified CCX

ID de clúster:

ID de nodo: uccx-sr

Grupo fecha/hora: Miércoles 27 de abril 08:59:08 IST 2022. La alarma se genera el miércoles 27 de abril 08:59:08 IST 2022

| AgentAutoAddScheduleFailure       | Enabled N/A                           |                 | Default | N/A                              | N/A            | 8      |
|-----------------------------------|---------------------------------------|-----------------|---------|----------------------------------|----------------|--------|
| AgentAutoRemovalAgentCSQFailure   |                                       |                 | Default | N/A                              | N/A            |        |
| AgentAutoRemovalFailure           | Alert Description:                    | ×               | Default | N/A                              | N/A            |        |
| AgentAutoRemovalReScheduleFailure |                                       |                 | Default | N/A                              | N/A            | 1      |
| AgentAutoRemovalScheduleFailure   | RTR : User with userID:ani            | e failed to be  | Default | N/A                              | N/A            |        |
| AxIDeleteShadowRmCmUserFailed     | synced to CUIC. Please run            | sync CLI        | Default | N/A                              | N/A            |        |
| CCPCacheStatusFull                | command to fix the issue. A           | ppID : Cisco    | Default | N/A                              | N/A            |        |
| CCPCacheStatusOnline              | Unified CCX Engine Cluster            | rID : NodeID :  | Default | N/A                              | N/A            |        |
| CCPCacheStatusReachedLowThreshold | uccx-sr TimeStamp : Wed A             | Apr 27 08:59:08 | Default | N/A                              | N/A            |        |
| CCPRESTServiceDown                | IST 2022. The alarm is gene           | erated on Wed   | Default | N/A                              | N/A            |        |
| CCPSSLError                       | Apr 27 08:59:08 IST 2022.             |                 | Default | 06:08:04 AM 04/26/22             | N/A            |        |
| CCPTomcatServiceDown              |                                       |                 | Default | N/A                              | N/A            |        |
| CCPXMPPServiceDown                |                                       |                 | Default | N/A                              | N/A            |        |
| CCXToCUICAdminSyncFailed          | · · · · · · · · · · · · · · · · · · · |                 | Default | N/A                              | N/A            |        |
| CCXToCUICCVDSyncFailed            | ОК                                    |                 | Default | N/A                              | N/A            |        |
| CCXToCUICEngineSyncFailed         | Enabled IN/A                          |                 | Default | 08:59:35 AM 04/27/22             | N/A            |        |
| CloudConnectProxyUpdateFailed     | Enabled N/A                           |                 | Default | N/A                              | N/A            |        |
| DB CRA % Space Used               | Enabled Yes                           |                 | Default | N/A                              | N/A            |        |
| DBReplicationStopped              | Enabled N/A                           |                 | Default | N/A                              | N/A            |        |
|                                   |                                       |                 |         |                                  |                |        |
| Alert History                     |                                       |                 |         |                                  |                |        |
| Time Stamp Node                   | Alert Name                            | Severity        | Sent to | Description                      |                | Group  |
| 08:59:35 AM 04/27/22 uccx-sr CC   | CXToCUICEngineSyncFailed              | Alert           |         | RTR : User with userID:anie fail | ed to be synce | UCCX   |
| 08:59:35 AM 04/27/22 uccx-sr Sy   | vslogSeverityMatchFound               | Critical        |         | At Wed Apr 27 08:59:35 IST 202   | 2 on node ucc  | System |

#### Alerta de Syslog:

At Wed Apr 27 08:59:35 IST 2022 on node uccx-sr; the following SyslogSeverityMatchFound events generated: SeverityMatch : Alert MatchedEvent : Apr 27 08:59:08 uccx-sr local7 1 : 53: uccx-sr.cisco.local: Apr 27 2022 03:29:08.290 UTC : %UC\_REST\_CLIENT-1-UCCX\_TO\_CUIC\_SYNC\_FAILED: %[RTR=User with userID:anie failed to be synced to CUIC. Please run sync CLI command to fix the issue.] [AppID=Cisco Unified CCX Engine][ClusterID=][NodeID=uccx-sr]: Notification to CUIC failed AppID : Cisco Syslog Agent ClusterID : NodeID : uccx-sr TimeStamp : Wed Apr 27 08:59:08 IST 2022

#### Verificación

#### **Desde registros**

Habilitar seguimientos.

Vaya a Serviciabilidad de Cisco Unified CCX > Seguimiento > Configuración y seleccione Motor de Cisco Unified CCX y establezca los seguimientos.

REST\_CLIENT - Debug, Xdebug1

Guarde los cambios después de habilitar los seguimientos.

Recopilar registros del motor de Cisco Unified CCX de RTMT

#### Fragmento

```
1440456: Apr 27 08:59:08.286 IST %MIVR-REST_CLIENT-7-UNK: [MIVR_SS_RM_CONFIG-94-0-CONFIG]
com.cisco.uccx.rest.client.CuicUserMgmtRestClient CuicUserMgmtRestClient.DELETE succeded,
result=DELETE https://uccx-sr.cisco.local:8444/cuic/rest/cuicusers returned a response status of
200 OK
1440457: Apr 27 08:59:08.287 IST %MIVR-REST_CLIENT-7-UNK: [MIVR_SS_RM_CONFIG-94-0-CONFIG]
com.cisco.uccx.rest.util.cuic.CuicUserMgmtRestUtils raising alert since deleteUsers API returned
some failed users
1440458: Apr 27 08:59:08.287 IST %MIVR-REST_CLIENT-7-UNK: [MIVR_SS_RM_CONFIG-94-0-CONFIG]
com.cisco.uccx.rest.util.cuic.CuicUserMgmtRestUtils Failed users list sizelFailed users list :
[anie]
1440459: Apr 27 08:59:08.287 IST %MIVR-REST_CLIENT-7-UNK: [MIVR_SS_RM_CONFIG-94-0-CONFIG]
com.cisco.uccx.rest.util.cuic.CuicUserMgmtRestUtils parseFailedUsers ::anie
1440460: Apr 27 08:59:08.291 IST %MIVR-REST_CLIENT-1-UCCX_TO_CUIC_SYNC_FAILED:
[MIVR_SS_RM_CONFIG-94-0-CONFIG] com.cisco.uccx.rest.util.cuic.CuicUserMgmtRestUtils Notification
to CUIC failed: UCCX TO CUIC SYNC failed for these resources:::=User with userID:anie failed to
be synced to CUIC. Please run sync CLI command to fix the issue.
1440461: Apr 27 08:59:08.291 IST %MIVR-REST_CLIENT-7-UNK: [MIVR_SS_RM_CONFIG-94-0-CONFIG]
com.cisco.uccx.rest.util.cuic.CuicUserMgmtRestUtils Failed users list sizelFailed users list :
[anie]
1440462: Apr 27 08:59:08.291 IST %MIVR-REST_CLIENT-7-UNK: [MIVR_SS_RM_CONFIG-94-0-CONFIG]
com.cisco.wf.admin.iaq.DBIAQConfiguration raiseRTMTAlertOnNotifcationFailure :: Sync API call
failed for the userID ::anie
```

#### Desde CLI

1. En CLI, ejecute la consulta SQL para comprobar si el identificador de usuario existe en la base de datos (DB) de CUIC.

Ejecute SQL, seleccione ID, name, description, en cuic\_data:cuicuser donde name like '%anie%'.

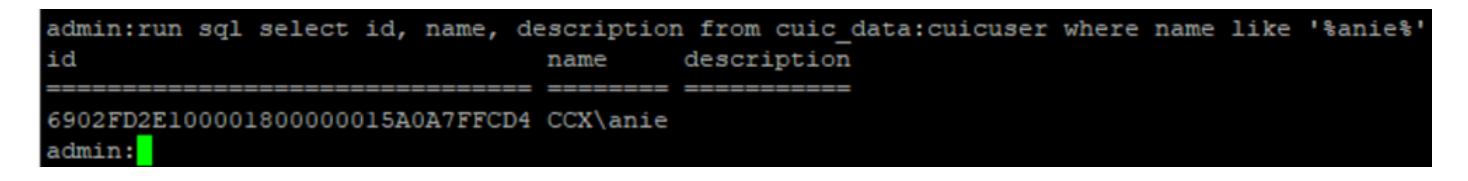

2. Inicie sesión en la página de administración de UCCX. Navegue hasta **User management > User View** y observe que USERID no existe.

| ala        | Cisco Unified CCX Adr                 | ninistration   |               | Navigation Cisco Unified CCX Administration 🗸 🖸 |
|------------|---------------------------------------|----------------|---------------|-------------------------------------------------|
| cise       | For Cisco Unified Communications Solu | itions         |               | cisco About Logo                                |
| System     | Applications Subsystems Wizards 7     | ools Help      |               |                                                 |
| User C     | onfiguration                          |                |               |                                                 |
| - Status - |                                       |                |               |                                                 |
|            | non-require displayed                 |                |               |                                                 |
| 0.966      | arch results displayed                |                |               |                                                 |
|            | Searc                                 | b              |               |                                                 |
|            |                                       |                |               |                                                 |
| User Li    | ist                                   |                |               |                                                 |
|            | User ID △ 7                           | First Name △ ∇ | Last Name △ ♥ | Capability △ ∇                                  |
| Q          | ccxadmin                              | admin          | admin         | None                                            |
| £          | FinesseTest                           |                | FinesseTest   | Agent                                           |
| ٩          | IVR-TEST1                             |                | IVR-TEST      | Agent                                           |
| £          | IVR-TEST2                             |                | IVR-TEST2     | None                                            |
| £          | newccx                                |                | admin         | None                                            |
| £          | Supervisor1                           |                | Supervisor1   | Agent                                           |
| ø          | Supervisor2                           |                | Supervisor2   | None                                            |
| £          | testing1                              |                | testing1      | Supervisor.Agent                                |
| £          | testing2                              |                | testing2      | Agent                                           |
| ٢          | user1                                 |                | user          | Supervisor                                      |
| ٥          | user2                                 |                | user2         | Supervisor                                      |
| Q          | user4                                 |                | agentlab4     | Agent                                           |
| Q          | uuser3                                |                | user3         | Agent                                           |

Compruebe si puede eliminar el usuario de CUIC. No se puede eliminar el usuario de CUIC con el error "No se puede eliminar el usuario. Este usuario es propietario de una o más entidades".

| cisco                                                                                       | Cisco Unified Intelligence Center |                                 |               |                 | <b>n</b> :                   | Super Admin |
|---------------------------------------------------------------------------------------------|-----------------------------------|---------------------------------|---------------|-----------------|------------------------------|-------------|
| n<br>Home                                                                                   | Users                             |                                 |               |                 |                              | 0           |
| Analyzer                                                                                    | Q anie 🛞                          | All Administrators 1 Inactive 0 |               |                 | Ċ                            | Create User |
|                                                                                             | User Name                         | Last Name, First Name           | Administrator | Report Designer | Report Viewer                | Actions     |
| Dashboards                                                                                  | CCX\anie                          |                                 |               | R               | (D) (R)                      |             |
| Reports<br>Report<br>Definitions<br>E<br>Value Lists<br>Configure<br>Configure<br>Configure |                                   |                                 |               |                 | Cannot delete the user. This | user owns   |
|                                                                                             |                                   |                                 |               | ×               | one or more entities.        |             |

## Solución

Como se ha observado, si el usuario tiene acceso a una o más entidades, no se puede eliminar el usuario directamente desde CUIC con el error

"No se puede eliminar el usuario. Este usuario es propietario de una o más entidades".

#### Identificar las entidades que pertenecen al usuario

Identifique las entidades propiedad del usuario con dos métodos.

Método 1. Uso de SQLs contra la base de datos directamente.

Método 2. Utilice el informe Propiedad de recursos y acceso en **Informes > Existencias >** Administrador de Intelligence Center.

Método 1.

Identifique el ID de usuario para el que se desencadenó la alerta, con la consulta SQL:

admin:run sql select id, name, description from cuic\_data:cuicuser where name like '%anie%' id name description

----- ------

6902FD2E100001800000015A0A7FFCD4 CCX\anie

Anote el id de usuario de la salida y reemplácelo por **<userld>** en la lista de consultas SQL para obtener la propiedad de las entidades que posee el usuario.

run sql select Id, name from cuic\_data:cuicCategory where Owner = '<userId>'
run sql select Id, name from cuic\_data:cuicDashboard where Owner = '<userId>'
run sql select Id, name from cuic\_data:cuicReportDefinition where Owner = '<userId>'
run sql select Id, name from cuic\_data:cuicReport where Owner = '<userId>'
run sql select Id, name from cuic\_data:cuicDatasource where Owner = '<userId>'
run sql select Id, name from cuic\_data:cuicValueList where Owner = '<userId>'
run sql select Id, name from cuic\_data:cuicCollection where Owner = '<userId>'
run sql select Id, name from cuic\_data:cuicCollection where Owner = '<userId>'
run sql select Id, name from cuic\_data:cuicCollection where Owner = '<userId>'
run sql select Id, name from cuic\_data:cuicCollection where Owner = '<userId>'
run sql select Id, name from cuic\_data:cuicCollection where Owner = '<userId>'
run sql select Id, name from cuic\_data:cuicCollection where Owner = '<userId>'
run sql select Id, name from cuic\_data:cuicCollection where Owner = '<userId>'
run sql select Id, name from cuic\_data:cuicCollection where Owner = '<userId>'
run sql select Id, name from cuic\_data:cuicCollection where Owner = '<userId>'
run sql select Id, name from cuic\_data:cuicCollection where Owner = '<userId>'
run sql select Id, name from cuic\_data:cuicCollection where Owner = '<userId>'
run sql select Id, name from cuic\_data:cuicCollection where Owner = '<userId>'
run sql select Id, name from cuic\_data:cuicCollection where Owner = '<userId>'
run sql select Id, name from cuic\_data:cuicCollection where Owner = '<userId>'
run sql select Id, name from cuic\_data:cuicCollection where Owner = '<userId>'
run sql select Id, name from cuic\_data:cuicCollection where Owner = '<userId>'
run sql select Id, name from cuic\_data:cuicCollection where Owner = '<userId>'
run sql select Id, name from cuic\_data:cuicCollection where Owner = '<userId>'
run sql select Id, name from cuic\_data:cuicCollection where Owner = '<userId>'
run sql select Id, name from cuic\_data:cuicCollection where Owner =

run sql select Id, ScheduledreportName from cuic\_data:cuicScheduledReports where UserId =
'<userId>'

```
cuic data:cuicuser where name like
                               description from
id
                                name
                                         description
6902FD2E100001800000015A0A7FFCD4 CCX\anie
admin:
admin:
ddmin:run sql select Id, name from cuic_data:cuicCategory where Owner = '6902FD2E100001800000015A0A7FFCD4'
admin:run sql select Id, name from cuic data:cuicDashboard where Owner = '6902FD2E100001800000015A0A7FFCD4'
id name
admin:run sql select Id, name from cuic_data:cuicReportDefinition where Owner = '6902FD2E100001800000015A0A7FFCD4'
id name
dmin:run sql select Id, name from cuic data:cuicReport where Owner = '6902FD2E100001800000015A0A7FFCD4'
id
                                 name
590A692B10000180000001A10A7FFCD4 Agent CSQ Custom Report
admin:run sql select Id, name from cuic_data:cuicDatasource where Owner = '6902FD2E100001800000015A0A7FFCD4'
id name
admin:run sql select Id, name from cuic_data:cuicValueList where Owner = '6902FD2E100001800000015A0A7FFCD4'
id name
admin:run sql select Id, name from cuic_data:cuicCollection where Owner = '6902FD2E100001800000015A0A7FFCD4' and ValueListId is
id name
admin:run sql select Id, ScheduledreportName from cuic data:cuicScheduledReports where UserId = '6902FD2E100001800000015A0A7FFCD
id scheduledreportname
dmin:
```

A partir de los resultados de las consultas SQL, está claro que el usuario tiene la propiedad de solo 1 entidad que es un informe personalizado con el nombre de "Informe personalizado de cola de servicio de contacto del agente".

Método 2.

Utilice el informe "Resource Ownership and Access" en **Reports > Stock > Intelligence Center** Admin > Resource Ownership and Access.

**Nota:** Informe de propiedad y acceso a recursos: describe los derechos de acceso de visualización de los usuarios y el estado de propiedad de los usuarios que utilizan los recursos de Unified Intelligence Center, como paneles, informes y otras entidades. El informe de propiedad y acceso de recursos de una versión concreta está disponible como parte de la plantilla de seguridad de administración en la página Software;

https://software.cisco.com/download/home/282163829/type/284697222/release/11.5%25281%252

Importe el informe en el CUIC. Ejecute el informe con el usuario para identificar la entidad propiedad del usuario en el CUIC.

| cisco      | Cisco Unified Intelligence Center |               |                           |          | Super Ad    | min   |          |  |  |
|------------|-----------------------------------|---------------|---------------------------|----------|-------------|-------|----------|--|--|
|            | Reports                           |               | Resource Ownership and Ad | ccess    |             |       | $\times$ |  |  |
| Home       | Resource Ownership and Access     |               |                           |          |             |       |          |  |  |
| Analyzer   | Resource Ownership and Access     | Only Thresho  | olds Row Height           | ** ·     | ÷ 🔻         | 0     | 0        |  |  |
|            |                                   |               |                           |          | Permissions |       |          |  |  |
| Dashboards | Owner                             | Resource Type | Resource                  | User     | Execute     | Write | olun     |  |  |
|            | - CCX(anie                        |               |                           |          |             |       | SUI      |  |  |
|            |                                   | - Report      |                           |          |             |       |          |  |  |
| Reports    |                                   |               | - Agent CSQ Custom Report |          |             |       |          |  |  |
| _          |                                   |               |                           | CCX\anie | 1           | 1     |          |  |  |

## Eliminar el usuario de CUIC

Con los dos métodos, se encontró la entidad propiedad del usuario. El siguiente paso es eliminar el usuario, lo que se puede lograr de la siguiente manera

Opción 1. **Iniciar sesión como** para simular el inicio de sesión del anie de usuario, y navegar hasta el informe propiedad del usuario y eliminarlo. Sin embargo, no sabe si alguien más utiliza este informe. Sin embargo, si este informe o entidad no es importante y actualmente no se utiliza, puede proceder a eliminarlo.

Opción 2. Utilice SQL en CLI para actualizar la propiedad y hacer que superadmin sea el propietario de esta entidad.

Opción 1.

Inicie sesión en CUIC con Super Admin y navegue hasta la sección Usuarios. Busque el usuario y seleccione la opción **Run As** del menú Action (Acción), como se muestra en la imagen.

| cisco        | Cisco Unified Intelligence Center |                                 |               |                 | S             | uper Admin  |
|--------------|-----------------------------------|---------------------------------|---------------|-----------------|---------------|-------------|
| n<br>Home    | Users                             |                                 |               |                 |               | 0           |
| Analyzer     | Q anie 🛞                          | All Administrators 1 Inactive 0 |               |                 | Õ             | Create User |
|              | User Name                         | Last Name, First Name           | Administrator | Report Designer | Report Viewer | Actions     |
| Dashboards   | CCX\anie                          |                                 |               | R               | 08            |             |
| E<br>Reports |                                   |                                 |               |                 |               | Run As      |
| <b>B</b>     |                                   |                                 |               |                 |               | Delete      |

Puede observar que la página se redirige a como super admin está conectado y simular el inicio de sesión para el usuario anie. Esto no requiere credenciales, pero CUIC lo simula. El inicio de sesión directo para este usuario no funciona porque este usuario no existe.

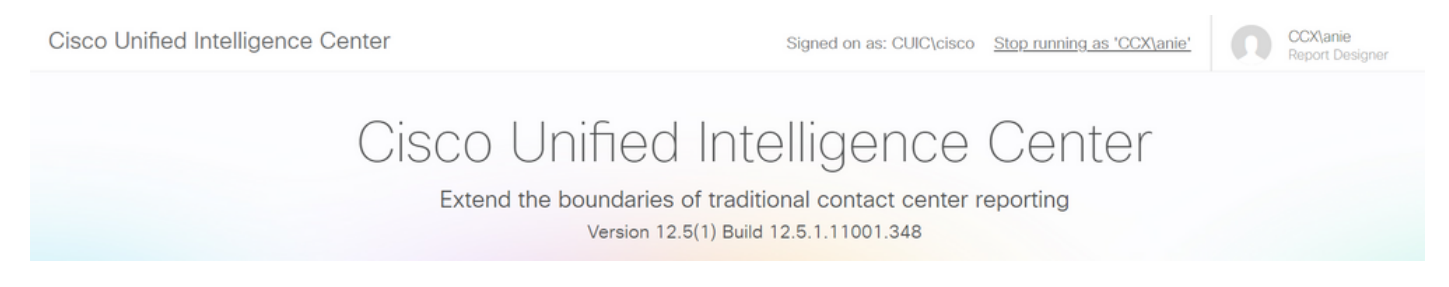

Desplácese hasta informes, busque el nombre de informe identificado y elimínelo.

| cisco          | Cisco Unified Intelligence Center |   | Signed o                    | n as: CLIIC\cisco Ston running as 'CCX\anie' | 00                                                                      | :X\anie                                                                           |   |
|----------------|-----------------------------------|---|-----------------------------|----------------------------------------------|-------------------------------------------------------------------------|-----------------------------------------------------------------------------------|---|
| n<br>Home      | Reports                           |   |                             |                                              |                                                                         |                                                                                   | 0 |
| Analyzer       | Q All Favorites 0                 |   |                             | Ċ                                            | Import                                                                  | New 👻                                                                             |   |
|                | Name                              | ~ | Description                 | Report Definition                            |                                                                         | Actions                                                                           |   |
| Dashboards     | Stock                             |   |                             |                                              |                                                                         |                                                                                   |   |
| (E)<br>Reports | Agent CSQ Custom Report           |   | Agent CSQ Statistics Report | Agent CSQ Statistics Report Definition       |                                                                         | *                                                                                 |   |
| Value Lists    |                                   |   |                             |                                              | Edit<br>Set<br>Savi<br>Ren<br>Mov<br>Add<br>Dele<br>Peri<br>Peri<br>Exp | Default Filter<br>e As<br>ame<br>e<br>I Help<br>ete<br>missions<br>malinks<br>ort |   |

Una vez eliminado el informe, continúe y detenga la ejecución como.

Una vez que CUIC haya vuelto a iniciar sesión con superadmin, desplácese a la sección Usuarios y deberá poder eliminar correctamente el nombre de usuario.

Opción 2.

Esta opción puede resultar útil si no desea eliminar el informe personalizado y continuar utilizándolo. Inicie sesión en CUIC y utilice la opción **Ejecutar como** para simular la cuenta de usuario que falta. A continuación, desplácese hasta informes, busque informes y cambie los permisos para incluir el grupo para administradores o usuarios de informes:

| cisco                                              | Cisco Unified Intelligence Center |   | Signed o                    | n as: CLIIC\ciscoSton running as 'CCX\anie' | <b>n</b> 00                                    | CX\anie                                             |   |
|----------------------------------------------------|-----------------------------------|---|-----------------------------|---------------------------------------------|------------------------------------------------|-----------------------------------------------------|---|
| n<br>Home                                          | Reports                           |   |                             |                                             |                                                |                                                     | ? |
| Analyzer                                           | Q All Favorites 0                 |   |                             | Ċ                                           | Import                                         | New 👻                                               |   |
|                                                    | Name                              | Ŧ | Description                 | Report Definition                           |                                                | Actions                                             |   |
| Dashboards                                         | E Stock                           |   |                             | -                                           |                                                |                                                     |   |
| E<br>Reports                                       | Agent CSQ Custom Report           |   | Agent CSQ Statistics Report | Agent CSQ Statistics Report Definition      |                                                | * …                                                 |   |
| Value Lists<br>Configure<br>Configure<br>Configure |                                   |   |                             |                                             | Edit<br>Set<br>Sav<br>Ren<br>Mon<br>Ado<br>Del | t<br>Default Filter<br>ve As<br>ve<br>d Help<br>ete |   |
|                                                    |                                   |   |                             |                                             | Pen                                            | missions<br>malinks                                 |   |
|                                                    |                                   |   |                             |                                             | Exp                                            | port                                                |   |

# Permissions Agent CSQ Custom Report

| Q All           |   |              |              |   | Õ                                                                                                    |
|-----------------|---|--------------|--------------|---|----------------------------------------------------------------------------------------------------|
| Group Name      | v | View         | Edit         |   | Members                                                                                                    |
| Agents          |   | $\checkmark$ | $\checkmark$ | > | Agents                                                                                                    |
| ReportingUsers* |   |              |              |   | CCX\anie<br>CCX\finessetest<br>CCX\ivr-test1<br>CCX\supervisor1<br>CCX\testing1<br>CCX\testing2<br>CCX\user4<br>CCX\user2<br>CCX\uuser3<br>CUIC\cisco |
|                 |   |              |              |   | Cancel                                                                                                    |

Inicie sesión en CLI y verifique el ID de propietario del usuario que se eliminó:

Actualice la propiedad de los informes creados por este usuario al superadministrador.

| admin:run sql update cuic_data:cuicReport | set owner = | '11111111111111111111111111111111111111 | where owner = '6902FD2E100001800000015A |
|-------------------------------------------|-------------|-----------------------------------------|-----------------------------------------|
| 0A7FFCD4'                                 |             |                                         |                                         |
| Rows: 1                                   |             |                                         |                                         |
| admin:                                    |             |                                         |                                         |

Vuelva a iniciar sesión en el CUIC como superadministrador y observe el informe.

| alialia<br>cisco | Cisco Unified Intelligence Center |   |                             | Su                                     | per Admin |
|------------------|-----------------------------------|---|-----------------------------|----------------------------------------|-----------|
| <b>Home</b>      | Reports                           |   |                             |                                        | 0         |
| Analyzer         | Q All Favorites 0                 |   |                             | C Import                               | New -     |
|                  | Name                              | ~ | Description                 | Report Definition                      | Actions   |
| Dashboards       | Stock                             |   |                             | -                                      |           |
| E)<br>Reports    | Agent CSQ Custom Report           |   | Agent CSQ Statistics Report | Agent CSQ Statistics Report Definition | * …       |

Proceda a eliminar el usuario en CUIC ahora. Dado que no hay otras entidades propiedad del usuario. Vaya a **Configure > User > Actions Menu > Delete** como se muestra en la imagen.

×

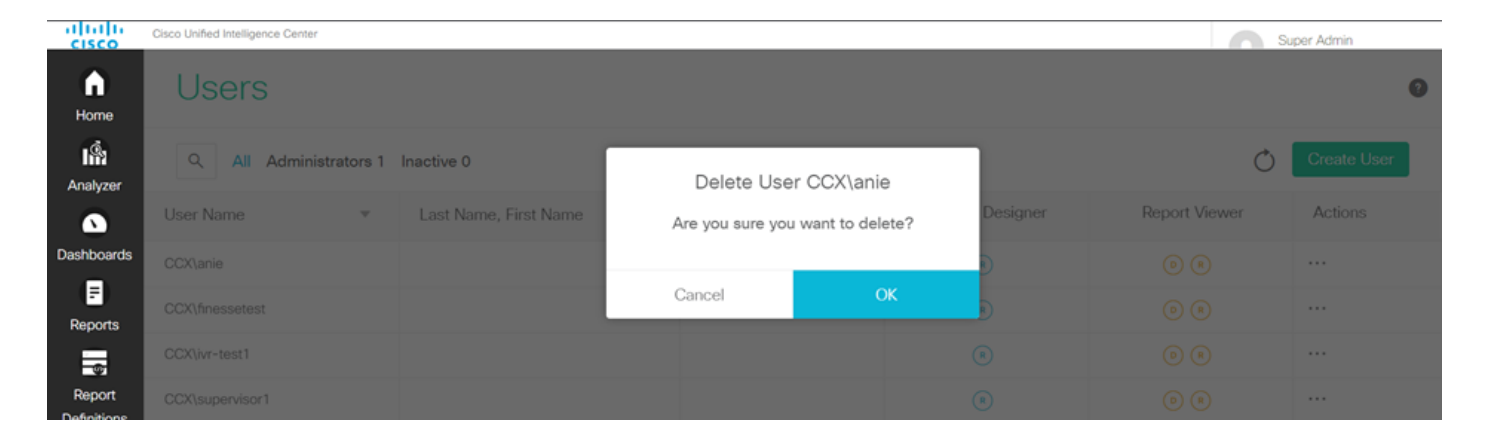

En la parte inferior derecha de la página, aparece una ventana emergente donde el usuario se ha eliminado correctamente.

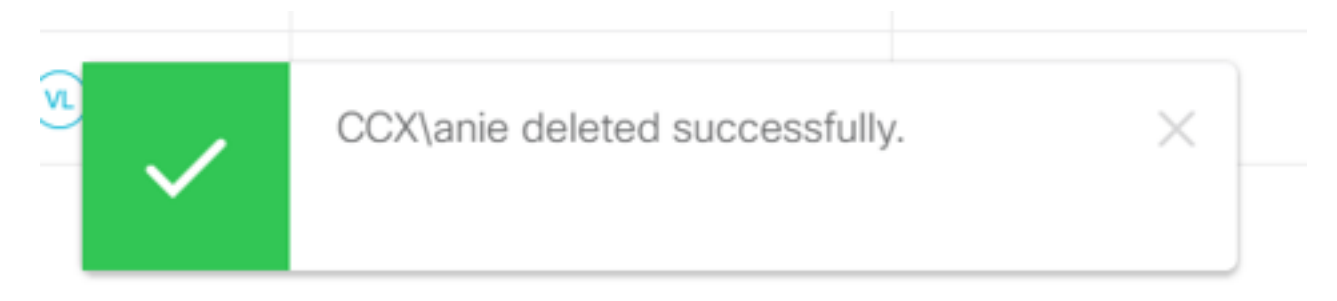

Esto confirma que el usuario anie se ha eliminado correctamente de CUIC.